## 保守点検する

自動保守点検に 5 11 7 Η Ε Ρ ·N K E T を の見る HELPNETサービスが正しく機能できるように、株式会社日本緊急通報サービスが 定める期間ごとに、HELPNETオペレーションセンターとの通信テスト、システム の自動機器点検およびHELPNETサービス契約の確認を自動的に行います。 この、自動保守点検のための操作は特に必要ありませんが、以下の要領で行われることをご理解く ださいますよう、お願いします。

点検時期:株式会社日本緊急通報サービスが定める期間ごとに自動的に点検します。

(保守点検予定日は、「HELPNETの状態を見る」(下記参照)で見ることができます。) 所要時間:自動保守点検は、点検開始後2~3分で完了します。

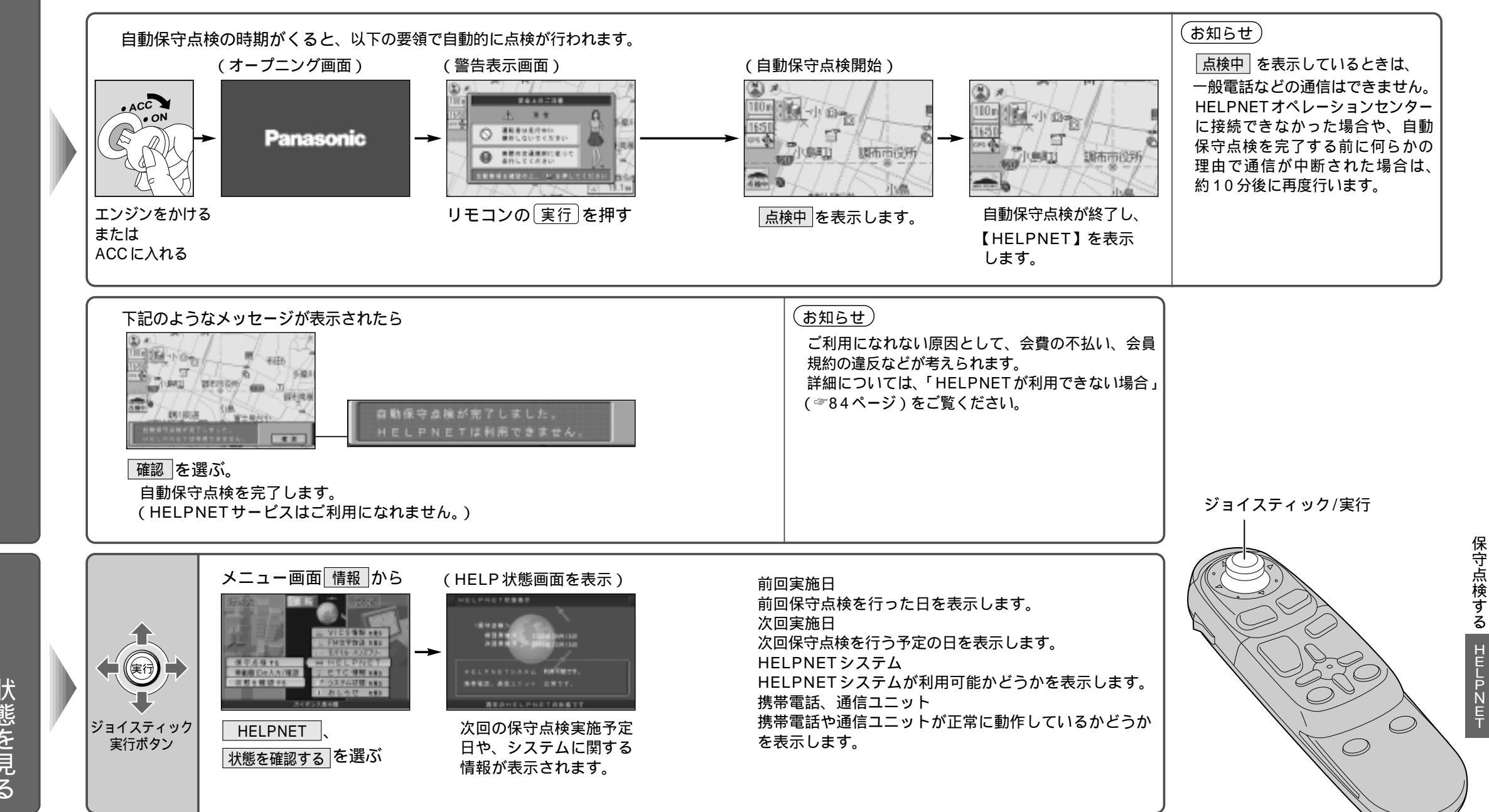